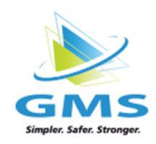

## **Updating Deductions After Opening Timesheet**

If deductions need updated after opening timesheet, please follow the below steps.

1. Click on the employee's name in the timesheet, to navigate to their Employee Card. OR Click on Employee > Employee List on the left tool bar to choose the employee

| All Employees         | ✓ ALL OTHER PAY | ~        | SEARCH         | ٩                   |      | ← Return | 🔂 Submit  | $\blacksquare$ Options $\checkmark$ | 🗠 Reports 🗸 🌼   |    |
|-----------------------|-----------------|----------|----------------|---------------------|------|----------|-----------|-------------------------------------|-----------------|----|
| Employee 🛇            | Regular Hours   | OT Hours | Bonus - Reg \$ | Commission - Reg \$ | РТО  | Rate     | Other Pay | Other Ho                            | urs Other Amour | nt |
| llen, Austin (22)     | 0.0000          | 0.0000   | 0.00           | 0.00                |      |          |           | 0.00                                | 00 0.00         | )  |
| ٢                     | 0.0000          | 0.0000   | 0.00           | 0.00                | 0.00 | 16.0000  | A         | 0.00                                | 00 0.00         |    |
| <u>Doe, Jane (36)</u> | 0.0000          | 0.0000   | 0.00           | 0.00                |      |          |           | 40.00                               | 00 1923.04      | 3  |
| 0                     | 0.0000          | 0.0000   | 0.00           | 0.00                | 0.00 | 48.0770  | Salary    | 8 40.00                             | 00 1923.08      | 3  |
| 🔶 gm                  |                 | ст       |                |                     |      |          |           |                                     |                 |    |
| 🔶 gm                  | IS CONNEC       | ст       |                |                     |      |          |           |                                     |                 |    |

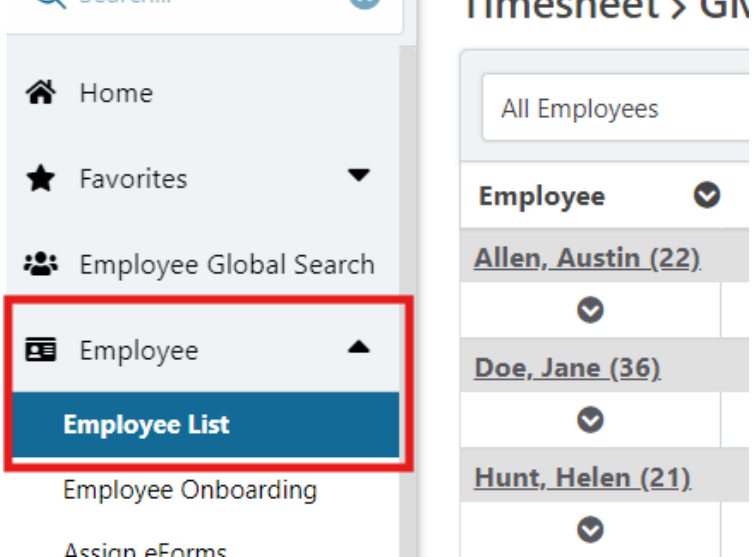

2. Click on the Deductions tab Update or Enter the deduction. Save

| mployee L           | ist > Allen, A     | Austin (22 | !)         |           |                                 |             |                                 |            |     |                                |        |            |                        |        |        | Print Reports         |
|---------------------|--------------------|------------|------------|-----------|---------------------------------|-------------|---------------------------------|------------|-----|--------------------------------|--------|------------|------------------------|--------|--------|-----------------------|
| Profile             | Tax Setup          | Direct Dep | osit Ti    | me Off    | Schedu                          | led Pay     | Dedu                            | ctions     | Dep | pendents/Beneficiary           | Events | s Atta     | chments                | Checks | YTD    | W2/1099/ACA           |
| Custom Field        | ds Notes           | Interna    | Setup      | Allocatio | ons N                           | Iultiple Pa | y Rates                         |            |     |                                |        |            |                        |        |        |                       |
| + Add               | 🖨 Print 🗸          |            |            |           | Active                          | ▼ SEAR      | СН                              |            | ٩   | Deduction<br>Advance w/ Goal   |        |            |                        |        |        | Inactive              |
| Type<br>↓1          | Deduction          | Coverage   | Start<br>↓ | Stop      | EE<br>Per<br>Pay <sup>‡</sup> ↑ | EE<br>Rate  | ER<br>Per<br>Pay <sup>⊥</sup> 1 | ER<br>Rate |     | Start Date<br>05/15/2024       |        | Stop Date  |                        |        |        |                       |
| 401k<br>Traditional | 401K-Client        | EE         | 08/28/2024 |           | 0.00                            | 4.0000      | 0.00                            | 0.0000     | Û   | Deduct In<br>All Pay Periods   | ~      | Vendor Ref | #                      | Loan   | Number | Subscriber ID         |
| Garnishment         | Garnishment        | EE         | 06/05/2024 | ŧ.        | 183.14                          | 0.0000      | 0.00                            | 0.0000     | Û   |                                |        |            |                        |        |        |                       |
| Loan<br>Repayment   | Advance w/<br>Goal | EE         | 05/15/2024 | ŀ         | 200.00                          | 0.0000      | 0.00                            | 0.0000     | ۵   | Employee Amount                |        |            | Periods Remai          | ning   |        |                       |
| Medical             | C-MED125           | EE         | 07/16/2024 | ļ.        | 150.00                          | 0.0000      | 0.00                            | 0.0000     | ۵   | 200.00                         |        |            | 2                      |        |        |                       |
|                     |                    |            |            |           |                                 |             |                                 |            |     | Employee Goal                  |        |            | Paid<br>150.00         |        |        | Balance<br>350.00     |
|                     |                    |            |            |           |                                 |             |                                 |            |     | Shortfall<br>Balance<br>200.00 |        |            | Repay Per Peri<br>0.00 | od     |        | Don't take shortfalls |
|                     |                    |            |            |           |                                 |             |                                 |            |     |                                |        |            |                        |        |        | Delete                |

 Go back to the timesheet Click the Payroll Notes icon in the top right corner Enter a note to inform the payroll rep to reload deductions before sending payroll out for approval. Click Close

Timesheet > GMS DEMO (98100000216)

| All Employees             | ALL OTHER PAY | ``       | SEARCH         | Q                   |      | ← Return | 🕼 Submit  | 🗮 Options 🗸 | 🗠 Reports 🗸 | ٠       |   |
|---------------------------|---------------|----------|----------------|---------------------|------|----------|-----------|-------------|-------------|---------|---|
| Employee 🛇                | Regular Hours | OT Hours | Bonus - Reg \$ | Commission - Reg \$ | РТО  | Rate     | Other Pay | Other H     | ours Othe   | r Amoun | t |
| <u>Allen, Austin (22)</u> | 0.0000        | 0.0000   | 0.00           | 0.00                |      |          |           | 0.0         | 000         | 0.00    | ~ |
| 0                         | 0.0000        | 0.0000   | 0.00           | 0.00                | 0.00 | 16.0000  | Δ         | 0.0         | 000         | 0.00    | + |

## Payroll Notes

| Notes<br>Please reload deductions |   |  |  |
|-----------------------------------|---|--|--|
|                                   | - |  |  |
|                                   |   |  |  |
|                                   |   |  |  |
|                                   |   |  |  |
|                                   |   |  |  |
|                                   |   |  |  |

× Close

•